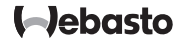

# "ThermoConnect TCon2"

IT

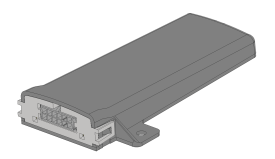

Naudojimo ir įrengimo instrukcija...... 2

## T Turinys

| 1 | Apie šį dokumentą                           | 3 |
|---|---------------------------------------------|---|
| 2 | Garantija ir atsakomybė                     | 3 |
| 3 | Bendrosios saugos nuorodos                  | 3 |
| 4 | Naudojimas pagal paskirtį                   | 4 |
| 5 | Valdiklis                                   | 4 |
| 6 | Mygtukas                                    | 4 |
| 7 | Mobiliųjų telefonų programėlė               | 5 |
| 8 | "My Webasto Connect" žiniatinklio tarnyboje | 5 |
| 9 | Abonementas                                 | 5 |

| 10 | Įrengimas ir elektros prijungimas          | 6 |
|----|--------------------------------------------|---|
| 11 | Kištukas, skirtas prijungti prie šildytuvo | 8 |
| 12 | QR kodo lipdukas                           | 8 |
| 13 | Pirmosios eksploatacijos pradžia           | 9 |
| 14 | Klaidų pranešimai1                         | 0 |
| 15 | Įstatymais numatytos montavimo nuostatos1  | 0 |
| 16 | Atitikties deklaracija1                    | 1 |
| 17 | Techniniai duomenys1                       | 1 |
| 18 | Matmenys1                                  | 1 |

#### LT

### 1 Apie šį dokumentą

#### 1.1 Dokumento paskirtis

Ši naudojimo ir montavimo instrukcija yra gaminio dalis ir joje pateikiama informacija naudotojui, kaip saugiai valdyti

"ThermoConnect TCon2". Šioje naudojimo ir montavimo instrukcijoje aiškinamos visos valdymo elemento funkcijos.

#### Atidžiai perskaitykite šildytuvo naudojimo ir montavimo instrukciją bei joje esančias saugos nuorodas ir jų laikykitės.

#### NUORODA

Ar funkcijos faktiškai veikia, priklauso nuo atitinkami įrengto šildytuvo.

### 1.2 Kaip elgtis su šiuo dokumentu

- Prieš eksploatuodami "ThermoConnect TCon2", perskaitykite šią naudojimo ir montavimo instrukciją bei šildytuvo naudojimo instrukciją bei jų laikykitės.
- Šią naudojimo ir montavimo instrukciją perduokite kitiems savininkams arba prietaiso naudotojui.

### 1.3 Simbolių ir paryškinimų naudojimas

Tekstuose su simboliu L<sup>®</sup> pateikiama nuoroda į atskirus dokumentus, kurie yra pridėti arba kurių galima paprašyti "Webasto". Dokumentus rasite ties: https://dealers.webasto.com.

- Tekstai su simboliu <sup>®</sup> rodo techninius ypatumus.
- Tekstai su simboliu <sup>A</sup> arba I rodo galima materialinę žalą, nelaimingų atsitikimų pavojų arba pavojų susižaloti.
- − Tekstai su simboliu ✓ aprašo sąlygas, norint atlikti tam tikrus veiksmus.
- Tekstai su simboliu 🕨 aprašo veiksmą.

## 2 Garantija ir atsakomybė

"Webasto" neatsako už trūkumus ir pažeidimus, kurių priežastis yra montavimo ir naudojimo instrukcijų nesilaikymas. Toks atsakomybės nebuvimas ypač galioja:

- prietaiso pažeidimai dėl mechaninio poveikio;
- remontui, kurį atlieka nemokytas personalas;
- nesilaikant tikrinimo ir techninės priežiūros nurodymų;
- ne "Webasto" techninės priežiūros dirbtuvių atliktiems remonto darbams;

- prietaiso permontavimui negavus "Webasto" sutikimo;
- netinkamam naudojimui.
- neoriginalių atsarginių prietaisų naudojimui;
- netinkamų priedų naudojimui;
- 3 Bendrosios saugos nuorodos

#### PAVOJUS Sprogimo pavojus

Aplinkose su degiais garais, degiomis dulkėmis ir pavojingu kroviniu (pvz., degalinėse, degalų pripildymo įrenginiuose, kuro, anglies, medienos arba javų sandėliuose).

 Nejunkite ir neeksploatuokite šildytuvo.

## PAVOJUS

- Pavojus apsinuodyti ir uždusti Neeksploatuokite šildytuvo uždarose patalpose be išmetamųjų dujų išsiurbimo įtaiso.
  - Nejunkite ir neeksploatuokite šildytuvo, net ir suprogramavę šildymo pradžią.

#### PAVOJUS

Gaisro pavojus

Degios medžiagos arba skysčiai karšto oro sraute.

▶ Karšto oro srautas turi būti laisvas.

4 Naudojimas pagal paskirtį Valdymo elementas "ThermoConnect TCon2" šiuo metu leistas naudoti tokiems tikslams:

"Webasto" vandens šildytuvų įjungimas ir išjungimas.

"ThermoConnect TCon2" turi integruotą GPS anteną ir "eSIM" (embedded SIM).

## 5 Valdiklis

Oro ir vandens šildytuvui valdyti yra 3 galimybės:

- pridedamu mygtuku;

- "ThermoConnect" programėle mobiliajame telefone;
- naudojantis "My Webasto Connect" internetine svetaine.

#### © NUORODA

Atsižvelgiant į mobiliojo tinklo priėmimo situaciją, šildytuvas gali būti ijungtas su delsa.

#### NUORODA

Atsižvelgiant į transporto priemonės modelį, transporto priemonės informacijos sistemoje po autonominio šildymo režimo gali būti rodomas pranešimas, atsižvelgiant į didesnes rimties srovės sąnaudas. Taip gali atsitikti, kai transporto priemonė statoma aplinkoje, kurioje nėra mobiliojo radijo ryšio (pvz., požeminiuose garažuose).

6 Mygtukas

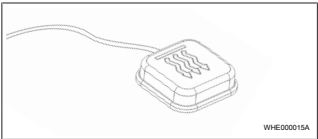

#### pav. 1

### NUORODA

Mygtukas turi būti vairuotojo matymo ir valdymo srityje. Sumontuokite mygtuką matomoje ir lengvai prieinamoje vietoje.

Mygtuku oro arba vandens šildytuvas ijungiamas arba išjungiamas su iš anksto nustatyta trukme.

 Norėdami įjungti oro arba vandens šildytuvą, paspauskite mygtuką. Prireikus, iš anksto nustatytą standartinę trukmę galima pakeisti. Žr. skyriuje 8 ""My Webasto Connect" žiniatinklio tarnyboje" psl. 5.

Mygtuko apšvietimas rodo būseną:

- Šviesos diodas nešviečia šildytuvas išjungtas.
- Šviesos diodas mirksi žaliai šildytuvas neprijungtas, ieškoma mobiliojo radijo tinklo arba paleidžiama iš naujo.
- Žalias šviesos diodas šildytuvas ijungtas.

"ThermoConnect TCon2" imtuvą mygtuku galima paleisti iš naujo ir atstatyti.

- Kaip paleisti iš naujo, žr. skyriuje 6.1
  "Paleistis iš naujo" psl. 4.
- Kaip atstatyti, žr. skyriuje 6.2
  "Nustatymų atstatymas" psl. 5.
- 6.1 Paleistis iš naujo
- Paspauskite mygtuką ir 10 s laikykite paspaudę.
- Atleiskite mygtuką.
- "ThermoConnect TCon2" paleidžiama iš naujo.
- Mygtuko apšvietimas mirksi, kai "ThermoConnect TCon2" paleidžiama iš naujo.

#### 6.2 Nustatymų atstatymas

#### NUORODA

Atstatant nustatymus, atliekami šie veiksmai:

Atstatomi ryšio nustatymų gamykliniai nustatymai. Suporuoti naudotojai ir naudotojų mobiliųjų telefonų numeriai ištrinami. Visi nustatyti laikmačiai ir padėčių įvykiai ištrinami.

Procedūra, skirta gamykliniams nustatymams atstatyti:

- Paspauskite mygtuką ir 10 s laikykite paspaudę.
- Atleiskite mygtuką.
- Mirksint mygtuko šviesos diodui, 3 kartus paspauskite mygtuką.

## 7 Mobiliųjų telefonų programėlė

"ThermoConnect TCon2" valdoma per "ThermoConnect" programėlė. Ji valdoma suderinamu mobiliuoju telefonu, kuris prijungtas prie interneto.

#### NUORODA

Kaip įdiegti programėlę, žr. skyriuje 13.1 "Programėlės įdiegimas mobiliajame telefone" psl. 9.

#### NUORODA

Naudojant programėlę, galima atlikti ne visus nustatymus. Žiniatinklio tarnyboje galima atlikti daugiau nustatymų. Žr. skyriuje 8 ""My Webasto Connect" žiniatinklio tarnyboje" psl. 5.

### 8 "My Webasto Connect" žiniatinklio tarnyboje

#### NUORODA

Visus programėlės nustatymus taip pat galima atlikti "My Webasto Connect" ir jie sinchronizuojami automatiškai. "My Webasto Connect" žiniatinklio tarnyboje prie kiekvieno nustatymo yra su kontekstu susijusi pagalba.

"ThermoConnect TCon2" nustatymus galima tvarkyti "My Webasto Connect" žiniatinklio tarnyboje.

### 9 Abonementas

Norint naudotis "ThermoConnect TCon2", reikalingas aktyvus abonementas. Už jį reikia mokėti abonementinį mokestį. Bendrąsias naudojimo sąlygas rasite ties https://my.webastoconnect.com. Prieš baigiantis abonementui, išsiunčiamas priminimas ""ThermoConnect" programėlė" ir / arba naudotojo

elektroninio pašto adresu (jei nurodyta "My Webasto Connect").

Galiojantį abonementą galima patikrinti ir pratęsti "My Webasto Connect" žiniatinklio paslaugoje.

#### NUORODA

Jeigu abonementas nepratęsiamas prieš pasibaigiant jo galiojimo laikui, tuomet paslauga išaktyvinama. Norint vėl aktyvinti paslaugą, gali reikėti susimokėti pakartotinio suaktyvinimo mokestį.

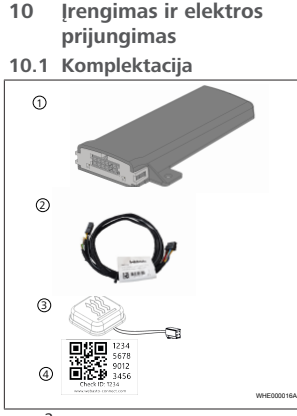

#### pav. 2

- "ThermoConnect TCon2"
- 2) "" kabelių pynė
- 3 Mygtukas (su apšvietimu ir temperatūros jutikliu)
- QR kodo lipdukai (2x)
- Nepavaizduota:
- Lipdukai (2x)
- Naudojimo ir montavimo instrukcija

### 10.2 Jungtys

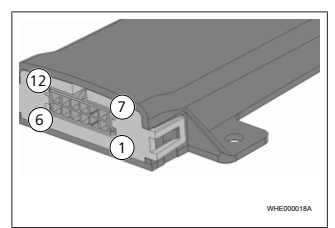

#### pav. 3

- Juoda perjungimo išėjimas (0,5 A, lygis, kaip maitinimo įtampos valdiklyje)
  - 2) Ruda masė
- Nepriskirta
- Mėlyna jungiklis su integruotu temperatūros jutikliu
- (5) Pilka perjungimo įėjimas 1 (+0 V... +32 V, min. pilnutinė varža 10 kΩ, aukštas lygis > 5 V, žemas lygis < 0,5 V)</p>
- 6 Nepriskirta
- Raudona maitinimo įtampa (+9 V...+32 V)
- 8 Ruda mygtukas, masė

- Žalia mygtukas, šviesos diodų apšvietimas
- Pilka mygtukas, jungimo kontaktas
- (11) Geltona W-BUS
- (12) Nepriskirta
- 10.3 Montavimo padėtis

#### NUORODA

Nemontuokite prietaiso pilkoje srityje, kaip parodyta pav. 4.

#### NUORODA

Transporto priemonės su specialiu stiklu, pvz., priekinio stiklo šildymu arba taip pat ir apsauginiu įstiklinimu nuo saulės, gali neigiamai paveikti

""ThermoConnect TCon2"" priėmimą. Transporto priemonėse su tokia įranga rekomenduojama nemontuoti šalia priekinio stiklo.

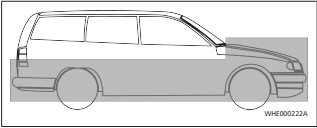

pav. 4

#### 10.4 Prietaiso montavimas

Kadangi ""ThermoConnect TCon2"" turi vidines mobiliojo ryšio tinklo ir GPS antenas, svarbu atsižvelgti į įrengimo vietą.

- Pasirinkite "ThermoConnect TCon2" montavimo vietą:
- Sumontuokite ""ThermoConnect TCon2"" transporto priemonės vidaus patalpoje, sausoje vietoje.
- Visose ""ThermoConnect TCon2"" pusėse turi būti bent 3 cm atstumas iki visų metalinių paviršių. Žr. pav. 5 pav.

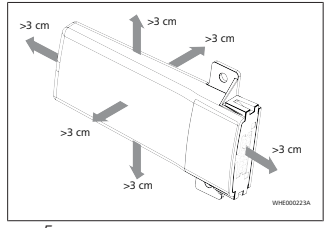

*pav. 5* Atkreipkite dėmesį į tai, kaip nutiesta kabelių pynė. Žr. pav. 6 pav.

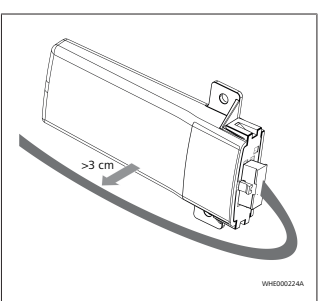

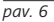

#### ISPĖJIMAS Gali sutrikti veikimas

Įrengus šalia metalinių paviršių, neigiamai veikiamas antenos priėmimas. Taip gali būti pažeistas prietaisas.

▶ Neįrenkite ""ThermoConnect

TCon2"" ant metalinių paviršių. Norint užtikrinti optimalų mobilio ryšio tinklo ir GPS signalo priėmimą, rekomenduojamą įrengti viršutinėje prietaisų skydelio srityje. "pav. 7" rodo rekomenduojamą sritį.

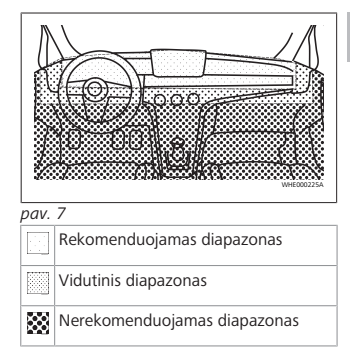

### 10.5 Mygtuko montavimas

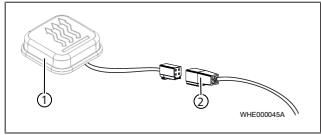

pav. 8

1 Mygtukas

"" kabelių pynė

- NUORODA Neatjunkite kištuko nuo kabelio.
- NUORODA Myotuka reikia sumontuoti.

1.7

#### LT

#### NUORODA

Mygtukas yra su temperatūros jutikliu. Montavimo vietoje aplink mygtuką turi laisvai cirkuliuoti oras, tačiau mygtukas turi būti apsaugotas nuo vėdinimo tiesioginio oro srauto.

#### NUORODA

Mygtukas turi būti vairuotojo matymo ir valdymo srityje.

Mygtukas turi keturias funkcijas:

- 1. Šildytuvo įjungimas ir išjungimas.
- 2. Naujų naudotojų patvirtinimas.
- 3. Temperatūros matavimas.
- Kaip atstatyti arba paleisti iš naujo, žr. skyriuje 6.1 "Paleistis iš naujo" psl. 4/ skyriuje 6.2 "Nustatymų atstatymas" psl. 5.
- Prijunkite "ThermoConnect TCon2" kabelių pynę.
- Sumontuokite mygtuką lengvai prieinamoje vietoje, apsaugotoje srityje.
- Apšvietimas eksploatuojant turi būti visada matomas.

10.6 Kabelių pynės montavimas

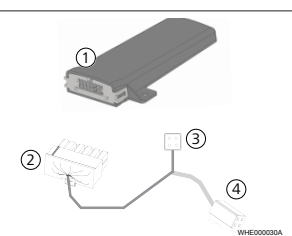

- pav. 9
- (1) "ThermoConnect TCon2"
- Pagrindinis kištukas
- Šildytuvo kištukas
- Mygtuko jungtis

#### NUORODA

"ThermoConnect TCon2" montuokite tik su "ThermoConnect TCon2" kabelių pyne. 11 Kištukas, skirtas prijungti prie šildytuvo

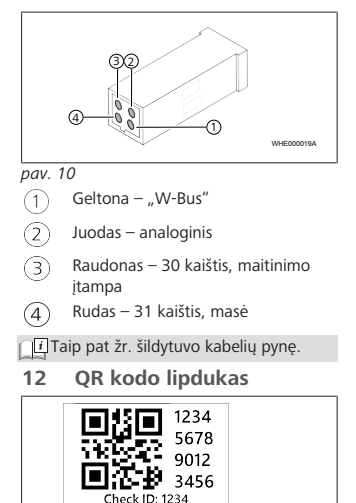

www.webasto-connect.com

pav. 11

WHE000020A

QR kodo lipduko reikia, norint "ThermoConnect" programėlė sujungti su "ThermoConnect TCon2" prietaisu.

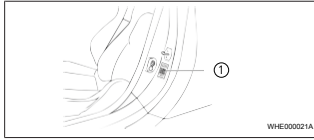

#### pav. 12

- Užklijuokite lipduką tokioje vietoje, kur jį galima nuskaityti su mobiliuoju telefonu. Pavyzdžiui, ant transporto priemonės A arba B kolonos, šone ant prietaisų skydelio arba ant saugiklių dėžutės dangčio.
- Užklijuokite lipduką galinėje šio dokumento pusėje.
- 13 Pirmosios eksploatacijos pradžia
- 13.1 Programėlės įdiegimas mobiliajame telefone

Programėlę galite įsigyti "Apple App Store" ir "Google Play".

 Patikrinkite, ar mobilusis telefonas prijungtas prie interneto.

- Iškvieskite atitinkamą "App Store" ir raskite "ThermoConnect". Šį veiksmą galima atlikti taip pat ir naudojant QR kodą.
- Apie "Apple App Store" žr. pav. 13
- Apie "Google Play" žr. pav. 14

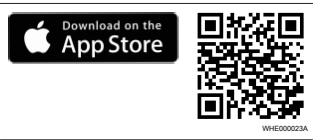

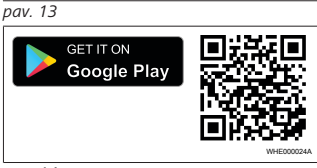

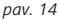

- "ThermoConnect" programėlė įdiekite mobiliajame telefone.
- Prijunkite mobiluji telefoną pagal instrukciją programėlėje prie "ThermoConnect TCon2". Žr. skyriuje 13.2 "Mobiliojo telefono prijungimas" psl. 9.

13.2 Mobiliojo telefono prijungimas

 Iš pradžių įdiekite "ThermoConnect" programėlė.

#### 1 veiksmas iš 4

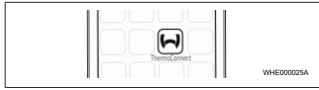

pav. 15

 Iškvieskite programėlę, spustelėdami "Webasto" piktogramą.

#### 2 veiksmas iš 4

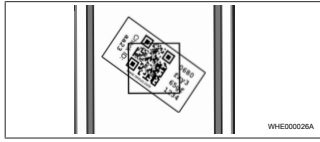

pav. 16

QR kodą nuskaitykite mobiliuoju telefonu. QR kodas turėtų būti ant transporto priemonės ir galinėje šios naudojimo instrukcijos pusėje. Be to, QR kodas užklijuotas taip pat ant imtuvo (žr. skyriuje 12 "QR kodo lipdukas" psl. 8).

| veiksmas iš 4 |                                                                 |             |  |
|---------------|-----------------------------------------------------------------|-------------|--|
|               | Add device<br>Name:<br>AdC-123<br>Device H<br>Desions/956gr1234 | WAIE0000778 |  |
|               |                                                                 | THEOUVER    |  |

#### pav. 17

#### 4 veiksmas iš 4

""ThermoConnect TCon2"" dabar prijungtas ir parengtas naudoti. Daugiau informacijos žr. "https://www.webastocomfort. com".

## 13.3 Naudotojų administravimas

"ThermoConnect TCon2" gali naudoti keli naudotojai. Norint pridėti naują naudotoją (žr. skyriuje 13.2 "Mobiliojo telefono prijungimas" psl. 9) reikalingas naujo naudotojo ID pranešimas. Esantys naudotojai gauna šį pranešimą kaip informaciją įų "ThermoConnect" programėlė ir turi patvirtinti arba atšaukti naują naudotoją. Jei naudotojas turi naują mobilųjį telefoną ir mėgina jį prijungti be prieigos prie prieš tai prijungto telefono, patvirtinti galima mygtuku: tam laikykite mygtuką paspaudę 10 s.

## 14 Klaidų pranešimai

Šios šildytuvo klaidos rodomos kaip klaidų pranešimai "ThermoConnect" programėlėje.

☐ Daugiau informacijos rasite šildytuvo naudojimo instrukcijoje.

#### ĮSPĖJIMAS

Šildytuvų techninės priežiūros ir remonto darbus leidžiama atlikti kvalifikuotam personalui.

| Klaidų<br>pranešimai                | Klaidos<br>kodas | Aprašymas                                                  |
|-------------------------------------|------------------|------------------------------------------------------------|
| Šildytuvo<br>perkaitimas            | 0x06             | Suveikė šildytuvo<br>užraktas<br>(šildytuvas<br>perkaito). |
| Šildytuvo<br>užraktas               | 0x07             | Šildytuvo užraktas<br>buvo aktyvintas.                     |
| Nuolatinis<br>šildytuvo<br>užraktas | 0x87             | Buvo aktyvintas<br>nuolatinis<br>šildytuvo užraktas.       |

| Klaidų<br>pranešimai  | Klaidos<br>kodas | Aprašymas                                                                                                    |
|-----------------------|------------------|----------------------------------------------------------------------------------------------------|
| Pažemintoji<br>įtampa | 0x84             | Per žema<br>maitinimo įtampa.<br>Įkraukite<br>akumuliatorių<br>bateriją arba<br>patikrinkite<br>transporto<br>priemonės<br>elektros įrangą. |
| Viršįtampis           | 0x04             | Darbinė įtampa<br>per ilgai buvo virš<br>leidžiamos<br>maksimalios<br>vertės.                                                               |

### 15 Įstatymais numatytos montavimo nuostatos

| Reglament | Patvirtinimo | numeris |
|-----------|--------------|---------|
| as        |              |         |

ECE R10 E17 10R - 050151

Šių taisyklių nuostatos yra reglamento (ES) 2018/858 galiojimo srityje, taip pat jų reikėtų laikytis šalyse, kuriose netaikomi specialūs reikalavimai. Nesilaikant naudojimo instrukcijos ir joje esančių nuorodų, netenkama "Webasto" atsakomybės.

#### IT.

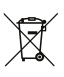

WEEE direktyva Šį gaminį draudžiama utilizuoti su įprastomis buitinėmis atliekomis.

Utilizuokite šį gaminį pagal taikomus potvarkius ir nuostatas. Informacijos, kaip tinkamai utilizuoti, Jums suteiks komunalinėse žinybose,

kompetentingame antrinių žaliavų surinkimo punkte ir (arba) Jūsų vietinis prekybos atstovas.

Šių taisyklių nuostatos yra reglamento (ES) 2018/858 galiojimo srityje, taip pat jų reikėtų laikytis šalyse, kuriose netaikomi specialūs reikalavimai. Nesilaikant naudojimo instrukcijos ir joje esančių nuorodų, netenkama "Webasto" atsakomybės.

16 Atitikties deklaracija

CE atitikties deklaracija ir UKCA atitikties deklaracija

"ThermoConnect TCon2" buvo suprojektuota, pagaminta, patikrinta ir pristatyta pagal svarbias saugos, EMS bei suderinamumo su aplinka direktyvas, reglamentus ir standartus. "Webasto" deklaruoja, kad gaminys ""ThermoConnect TCon2"" gaminamas ir pristatomas pagal direktyvas bei reglamentus. Visą CE atitikties deklaraciją ir UKCA atitikties deklaraciją galima atverti atsisiuntimo srityje https://dealers.webasto.com.

## 17 Techniniai duomenys

| "ThermoConnect TCon2"                              | Vertės             |
|----------------------------------------------------|--------------------|
| Darbinė įtampa [V]                                 | nuo 9 iki 32       |
| Vidutinė įmamoji srovė [mA]                        | 15                 |
| Imtuvo eksploatavimo /<br>laikymo temperatūra [°C] | nuo –40 iki<br>+80 |

#### 18 Matmenys

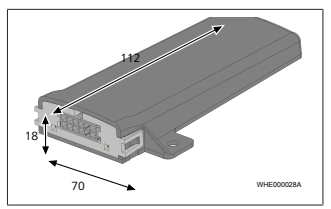

*pav. 18* Visi matmenys nurodyti mm.

Tai yra originali įmontavimo dokumentacija. Vokiečių kalba privaloma. Jei šios įmontavimo dokumentacijos Jums reikės kita kalba, kreipkitės į savo vietinį bendrovės "Webasto" prekybos atstovą. Artimiausius prekybos atstovus rasite ties:

Europe, Asia Pacific

UK only

Webasto Thermo & Comfort SE Postfach 1410 82199 Gilching Germany

Company address: Friedrichshafener Str. 9 82205 Gilching Germany Webasto Thermo & Comfort UK Ltd Webasto House White Rose Way Doncaster Carr South Yorkshire DN4 5JH United Kingdom

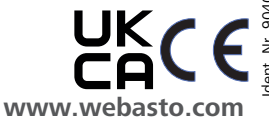